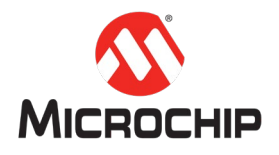

## MPLAB<sup>®</sup> Harmony 3 之基础篇(14)

--轻松创建 USB CDC Device 应用

Microchip Technology Inc. MCU32 产品部

一、 简介

本文主要介绍如何利用 MPLAB X IDE 创建一个工程,利用 MPLAB Harmony 3 Configurator(MHC)添加所需要的硬件驱动,USB 协议栈,其他服务等,在 SAM E70 Xplained Ultra Board 开发板上轻松创建一个完整的 USB CDC Device 的例程。

## 二、 硬件工具和软件平台

硬件: SAM E70 Xplained Ultra Board

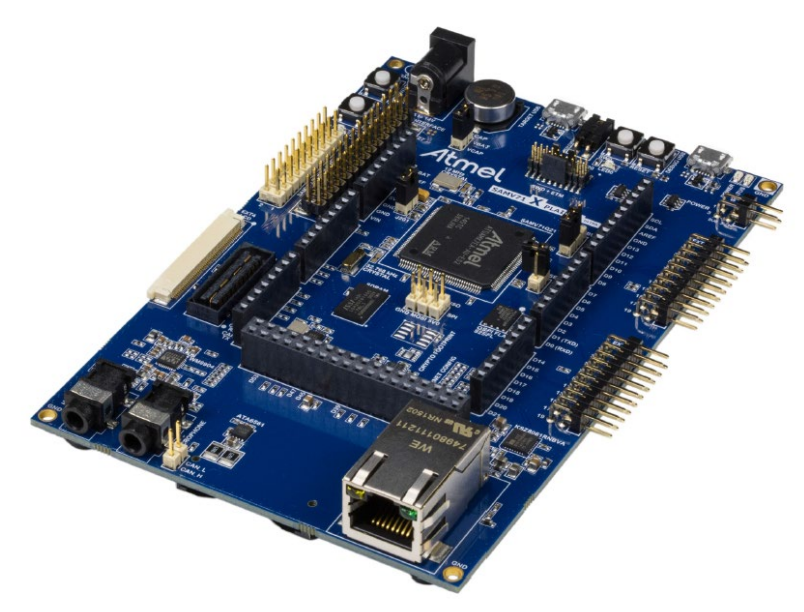

*软件(开发工具和环境的安装和使用,见"MPLAB<sup>®</sup> Harmony 3 之基础篇(01) --Harmony 3 开发环境搭建")*: MPLAB<sup>®</sup> X: v5.20 或者更新

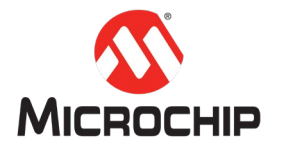

XC32: v2.15 或者更新 Harmony 3: v3.20 或者更新

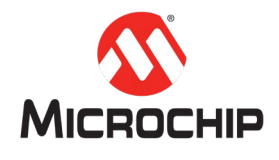

## 三、 详细步骤

首先我们来了解一下我们需要用到的这一块 SAM E70 Xplained Ultra Board。这块 开发板,使用的主控 MCU是 SAME70Q21B。这是一颗 ARM Cortex-M7 内核的 MCU, 主频高达 300MHz,带有 2MB 的 Flash,384KB 的 SRAM。该开发板同时自带了 EDBG,可以直接通过 Micro USB 连接电脑,用 MPLAB 进行下载,或者在线调试。

接下来我们就用 MPLAB X IDE 和 MHC 一步步地创建和配置基于 USB 的应用。

注:以下MHC 配置里没有特别标注出来的地方,说明使用的是默认选项。

(一) 新建一个 MPLAB Harmony 3 的工程

在 MPLAB X IDE 里点击 File > New Project:

| 🔀 New Project          |                               | ×                                                                                                    |
|------------------------|-------------------------------|----------------------------------------------------------------------------------------------------|
| Steps                  | Choose Project                |                                                                                                    |
| 1. Choose Project<br>2 | Q Fil <u>t</u> er:            |                                                                                                    |
|                        | Categories:                   | Projects:<br>32-bit MPLAB Harmony 3 Project<br>Standalone Project<br>Existing MPLAB IDE v8 Project<br>Prebuilt (Hex, Loadable Image) Project<br>User Makefile Project<br>Library Project<br>Import START MPLAB Project<br>Import Atmel Studio Project |
|                        | Description:                  |                                                                                                    |
|                        | MPLAB® Harmony Project Wizard |                                                                                                    |
|                        | < <u>B</u> ack                | Next > Einish Cancel Help                                                                                                    |

选择"32-bit MPLAB Harmony Porject", 然后点击"Next"按钮。

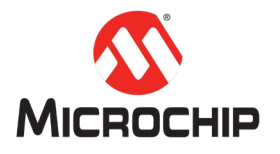

| 🔀 New Project                                                                          |                                                                               |                                            | ×                         |  |  |  |  |  |
|----------------------------------------------------------------------------------------|-------------------------------------------------------------------------------|--------------------------------------------|---------------------------|--|--|--|--|--|
| Steps                                                                                  | Manage Framework                                                              |                                            |                           |  |  |  |  |  |
| Choose Project     Framework Selection     Project Settings     Configuration Settings | Use the Framework Downloader tool to download or configure a local framework. |                                            |                           |  |  |  |  |  |
|                                                                                        | Framework Path:                                                               | C:\HarmonyFramework3\                      | ×                         |  |  |  |  |  |
|                                                                                        |                                                                               | Convert to Relative Path for Configuration |                           |  |  |  |  |  |
|                                                                                        |                                                                               |                                            |                           |  |  |  |  |  |
|                                                                                        |                                                                               |                                            |                           |  |  |  |  |  |
|                                                                                        |                                                                               |                                            |                           |  |  |  |  |  |
|                                                                                        |                                                                               |                                            |                           |  |  |  |  |  |
|                                                                                        |                                                                               |                                            |                           |  |  |  |  |  |
|                                                                                        |                                                                               |                                            |                           |  |  |  |  |  |
|                                                                                        |                                                                               |                                            |                           |  |  |  |  |  |
|                                                                                        |                                                                               |                                            |                           |  |  |  |  |  |
|                                                                                        |                                                                               |                                            |                           |  |  |  |  |  |
|                                                                                        |                                                                               | < Back Next >                              | inish Cancel <u>H</u> elp |  |  |  |  |  |

选择"Harmony Framework"路径,然后点击"Next"按钮。

| 🔀 New Project                                                |              | ×                                                                                        |
|--------------------------------------------------------------|--------------|------------------------------------------------------------------------------------------|
| Steps                                                        | Name and Loo | cation                                                                                   |
| Choose Project     Framework Selection     Project Selection | Location:    | C: \microchip \harmony \Repo \H3\usb \apps \device \cdc_com_port_single                  |
| 4. Configuration Settings                                    | Folder:      | sam_e70_xult                                                                             |
|                                                              | Name:        | cdc_com_port_single_sam_e70_xult                                                         |
|                                                              | Path:        | C:\microchip\harmony\Repo\H3\usb\apps\device\cdc_com_port_single\firmware\sam_e70_xult.X |
|                                                              | Show         | Visual Help                                                                              |
|                                                              |              |                                                                                          |
|                                                              |              |                                                                                          |
|                                                              |              |                                                                                          |
|                                                              |              |                                                                                          |
|                                                              |              |                                                                                          |
|                                                              |              | < <u>B</u> ack Next > Einish Cancel Help                                                 |

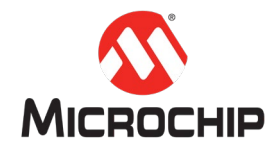

- Location: 创建项目所在的位置,比如 "cdc\_com\_port\_single"。
- Folder: 项目的文件夹名称,比如 "sam\_e70\_xult"。
- Name: 项目的名称,比如 "cdc\_com\_port\_single\_sam\_e70\_xult"。
- Path: 系统根据你的设定自动产生的路径。

在这里输入需要的项目名称,项目代码的存放位置,然后点击"Next"按钮。

| 🔀 New Project                                                                          |                  |                    |                |              |        |        | ×    |
|----------------------------------------------------------------------------------------|------------------|--------------------|----------------|--------------|--------|--------|------|
| Steps                                                                                  | Configuration Se | ettings            |                |              |        |        |      |
| Choose Project     Framework Selection     Project Settings     Configuration Settings | Name:            | default            |                |              |        |        |      |
|                                                                                        | Device Family:   | ATSAM $\checkmark$ | Target Device: | ATSAME70Q21B |        |        | ~    |
|                                                                                        | Device Filter:   |                    |                |              |        |        |      |
|                                                                                        | Show Visi        | ual Help           |                |              |        |        |      |
|                                                                                        |                  |                    |                |              |        |        |      |
|                                                                                        |                  |                    | < <u>B</u> a   | dk Next >    | Einish | Cancel | Help |

这个页面最主要是选择我们需要使用的芯片,我们用的这个开发板的 MCU 是 ATSAM 的 ATSAME70Q21B。另外需要设置当前配置的名称,用于保存配置文件。 然后点击"Finish"按钮。

(二) 添加所需要的基础软件包

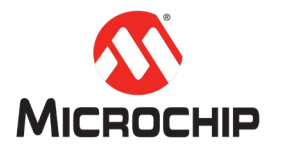

| 🍣 Configurati                                                                   | on Database Setup                      |                                |              | ×      |  |  |  |  |  |
|---------------------------------------------------------------------------------|----------------------------------------|--------------------------------|--------------|--------|--|--|--|--|--|
| Select and configure the packages that will be included in the current project: |                                        |                                |              |        |  |  |  |  |  |
| 0 9                                                                             |                                        |                                |              |        |  |  |  |  |  |
| Load Name                                                                       |                                        | Version                        | Dependencies |        |  |  |  |  |  |
|                                                                                 | -                                      | v2.2.0                         | coro(2.0)    |        |  |  |  |  |  |
|                                                                                 |                                        | v3.2.0                         | core(3.0)    |        |  |  |  |  |  |
|                                                                                 |                                        | v3.2.0                         | CSP(5.0)     |        |  |  |  |  |  |
|                                                                                 |                                        | v3.2.0                         | core(3.0)    |        |  |  |  |  |  |
|                                                                                 |                                        |                                |              |        |  |  |  |  |  |
|                                                                                 |                                        |                                |              |        |  |  |  |  |  |
|                                                                                 |                                        |                                |              |        |  |  |  |  |  |
|                                                                                 |                                        |                                |              |        |  |  |  |  |  |
|                                                                                 |                                        |                                |              |        |  |  |  |  |  |
|                                                                                 |                                        |                                |              |        |  |  |  |  |  |
|                                                                                 |                                        |                                |              |        |  |  |  |  |  |
|                                                                                 |                                        |                                |              |        |  |  |  |  |  |
|                                                                                 |                                        |                                |              |        |  |  |  |  |  |
|                                                                                 |                                        |                                |              |        |  |  |  |  |  |
|                                                                                 |                                        |                                |              |        |  |  |  |  |  |
| Configure Device                                                                | - Family and CMSIS Pack Paths          |                                |              |        |  |  |  |  |  |
| comgare bevice                                                                  |                                        |                                |              |        |  |  |  |  |  |
| DFP:                                                                            | .\dev_packs\Microchip\SAME70_DFP\3.0.3 | same70b\atdf\ATSAME70Q21B.atdf |              | 1 5    |  |  |  |  |  |
|                                                                                 |                                        |                                |              |        |  |  |  |  |  |
| CMSIS:                                                                          | \dev_packs\arm\CMSIS\5.4.0             |                                |              |        |  |  |  |  |  |
| 0.10101                                                                         | Her-Pacie familier into familie        |                                |              |        |  |  |  |  |  |
|                                                                                 |                                        |                                |              |        |  |  |  |  |  |
|                                                                                 |                                        |                                |              |        |  |  |  |  |  |
|                                                                                 |                                        |                                |              | -      |  |  |  |  |  |
|                                                                                 |                                        |                                | Launch       | Cancel |  |  |  |  |  |
|                                                                                 |                                        |                                |              |        |  |  |  |  |  |

这个页面是选择我们需要加入使用的基础的 Harmony 软件 package。在这里我们 选择 bsp, core, usb 三个主要的 package。点击 "Launch" 完成。

(三) 往当前新建工程里面添加 BSP 功能

从 MPLAB X IDE 的 Tools 菜单,选择 Embedded,MPLAB Harmony3 Configurator。

| Tools | Window Help          |     |                                       |
|-------|----------------------|-----|---------------------------------------|
|       | Embedded             | > 🟩 | MPLAB® Harmony 3 Framework Downloader |
|       | Licenses             | ٩   | MPLAB® Harmony 3 Configurator         |
|       | Packs                |     |                                       |
|       | Templates            |     |                                       |
|       | DTDs and XML Schemas |     |                                       |
|       | Plugins              |     |                                       |
|       | Plugins Download     |     |                                       |
|       | Options              |     |                                       |

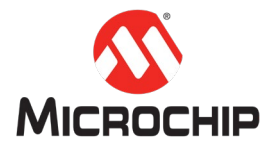

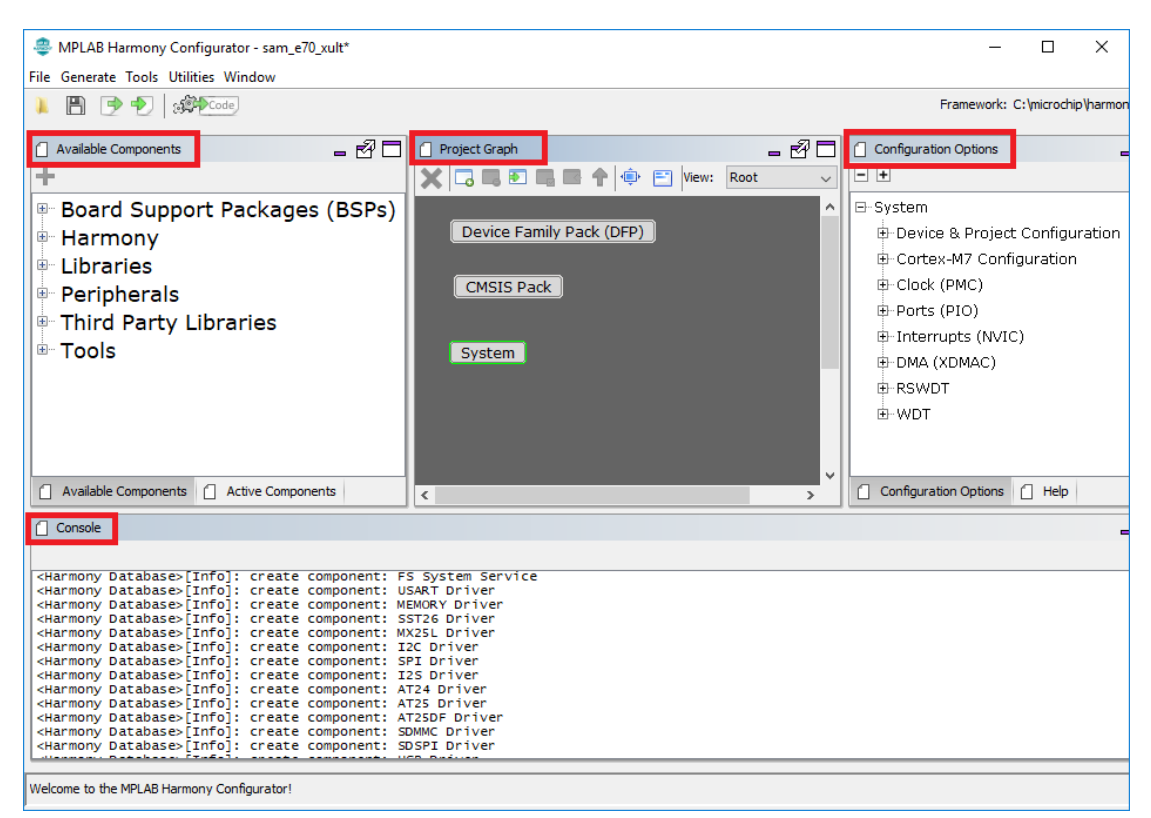

在 MHC 的界面,我们可以看到 MHC 主要有以下几个主要的页面:

- Available Components
- Active Components
- Project Graph
- Configuration Options
- Console Window.

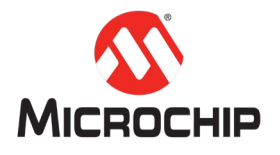

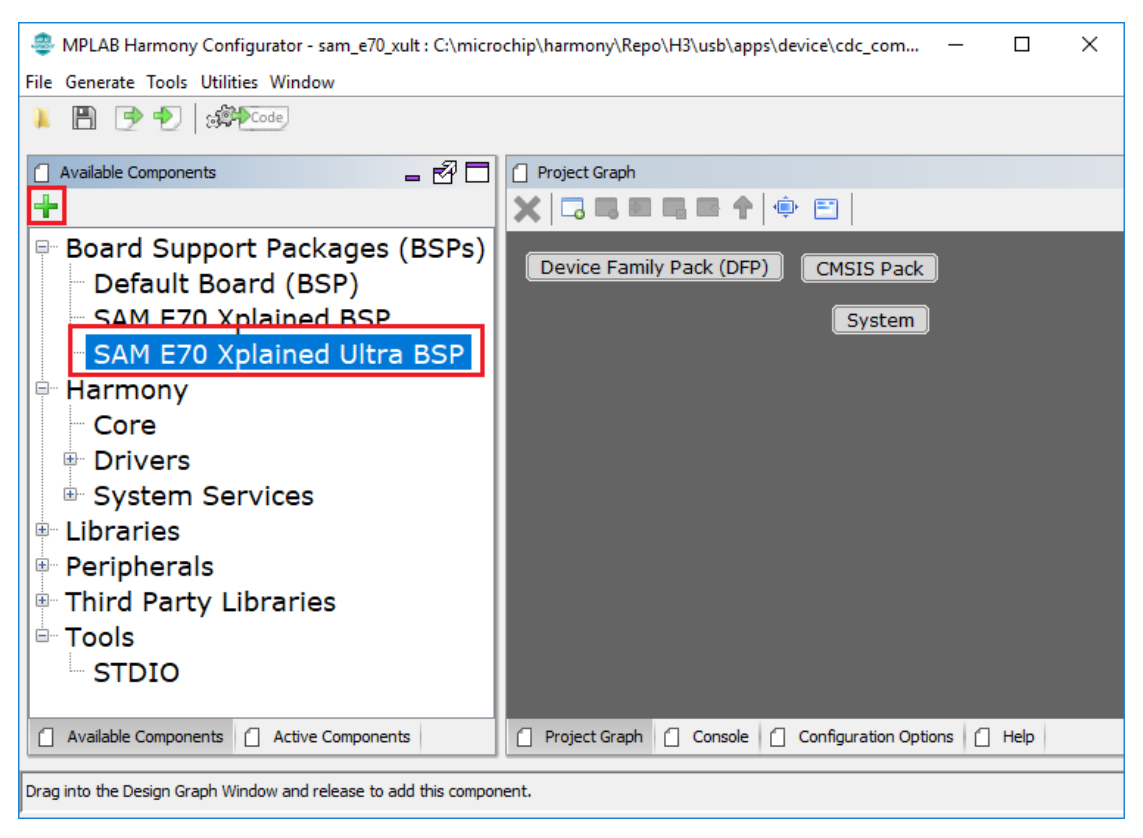

从 Available Components 页面中,选择添加当前使用开发板的 BSP。

(四) 配置相关的 I/O 引脚

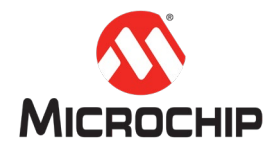

| 👙 MPLAB Harmony Configurator - sam_e70_xult : C:\microchip\har — 🛛 🛛 🗙 |                                          |            |           |         |  |  |  |  |  |
|------------------------------------------------------------------------|------------------------------------------|------------|-----------|---------|--|--|--|--|--|
| File Generat                                                           | e Tools Utilities Window                 |            |           |         |  |  |  |  |  |
| ) 🖪                                                                    | Clock Configuration                      |            |           |         |  |  |  |  |  |
| -                                                                      | DMA Configuration                        |            |           |         |  |  |  |  |  |
| Project G                                                              | ra MPU Configuration                     |            |           |         |  |  |  |  |  |
| X 🗔 🛙                                                                  | NVIC Configuration                       |            |           |         |  |  |  |  |  |
|                                                                        | Pin Configuration                        |            |           |         |  |  |  |  |  |
|                                                                        |                                          |            |           |         |  |  |  |  |  |
|                                                                        |                                          |            |           |         |  |  |  |  |  |
|                                                                        |                                          |            |           |         |  |  |  |  |  |
|                                                                        |                                          |            |           |         |  |  |  |  |  |
|                                                                        |                                          |            |           |         |  |  |  |  |  |
|                                                                        |                                          |            |           |         |  |  |  |  |  |
|                                                                        |                                          |            |           |         |  |  |  |  |  |
|                                                                        |                                          |            |           |         |  |  |  |  |  |
|                                                                        |                                          |            |           |         |  |  |  |  |  |
| Project (                                                              | Graph Configuration Options Pin Settings | Active Com | ponents [ | Availat |  |  |  |  |  |
| Drag into the Design Graph Window and release to add this component.   |                                          |            |           |         |  |  |  |  |  |

打开 MHC 的 Tools->Pin Configuration 来进行 I/O 的配置。

## SAM E70 Xplained Ultra Board 的 I/O 配置如图:

| 📋 Pin Se      | ettings |                         |           |        |           |       |               |                 |         |              |          | -                         |
|---------------|---------|-------------------------|-----------|--------|-----------|-------|---------------|-----------------|---------|--------------|----------|---------------------------|
| Order:        | Pins    | $\checkmark$ Table View |           |        |           |       |               |                 |         |              |          |                           |
| Pin<br>Number | Pin ID  | Custom Name             | Function  |        | Direction | Latch | Open<br>Drain | PIO Interrupt   | Pull Up | Pull Down    |          | Glitch/Debounce<br>Filter |
| 64            | PA11    | SWITCH                  | SWITCH_AL | $\sim$ | In        | Low   |               | Disabled $\sim$ |         |              | Disabled |                           |
| 73            | PA5     | LED1                    | LED_AL    | ~      | Out       | High  |               | Disabled ~      |         |              | Disabled |                           |
| 141           | PB8     | USB_VBUS_SENSE          | GPIO      | $\sim$ | In        | n/a   |               | Disabled $\sim$ |         | $\checkmark$ | Disabled |                           |

(五) 配置系统的 Clock

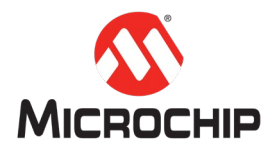

| 🍣 MPLAB Ha                                                           | armony Configurator - sam_e70_xult : C: — 🛛 🗙  |  |  |  |  |  |  |  |
|----------------------------------------------------------------------|------------------------------------------------|--|--|--|--|--|--|--|
| File Generate                                                        | Tools Utilities Window                         |  |  |  |  |  |  |  |
| 📜 🖪 📑                                                                | Clock Configuration                            |  |  |  |  |  |  |  |
|                                                                      | DMA Configuration                              |  |  |  |  |  |  |  |
| Project Gra                                                          | MPU Configuration                              |  |  |  |  |  |  |  |
| X 🗖 🖷                                                                | NVIC Configuration                             |  |  |  |  |  |  |  |
|                                                                      | Pin Configuration                              |  |  |  |  |  |  |  |
|                                                                      |                                                |  |  |  |  |  |  |  |
|                                                                      |                                                |  |  |  |  |  |  |  |
|                                                                      |                                                |  |  |  |  |  |  |  |
|                                                                      |                                                |  |  |  |  |  |  |  |
|                                                                      |                                                |  |  |  |  |  |  |  |
|                                                                      |                                                |  |  |  |  |  |  |  |
|                                                                      |                                                |  |  |  |  |  |  |  |
|                                                                      |                                                |  |  |  |  |  |  |  |
| Available C                                                          | Components 📋 Project Graph 📋 Active Components |  |  |  |  |  |  |  |
| Console -                                                            | 🛪 🗗 🗍 🗘 📋 🗋 📋 🛶 🗗 🗍 🗋 Configuration Options    |  |  |  |  |  |  |  |
| Drag into the Design Graph Window and release to add this component. |                                                |  |  |  |  |  |  |  |

打开 MHC 的 Tools->Clock Configuration 来进行系统 Clock 的配置。

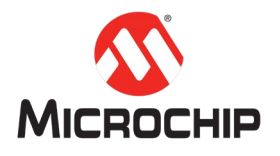

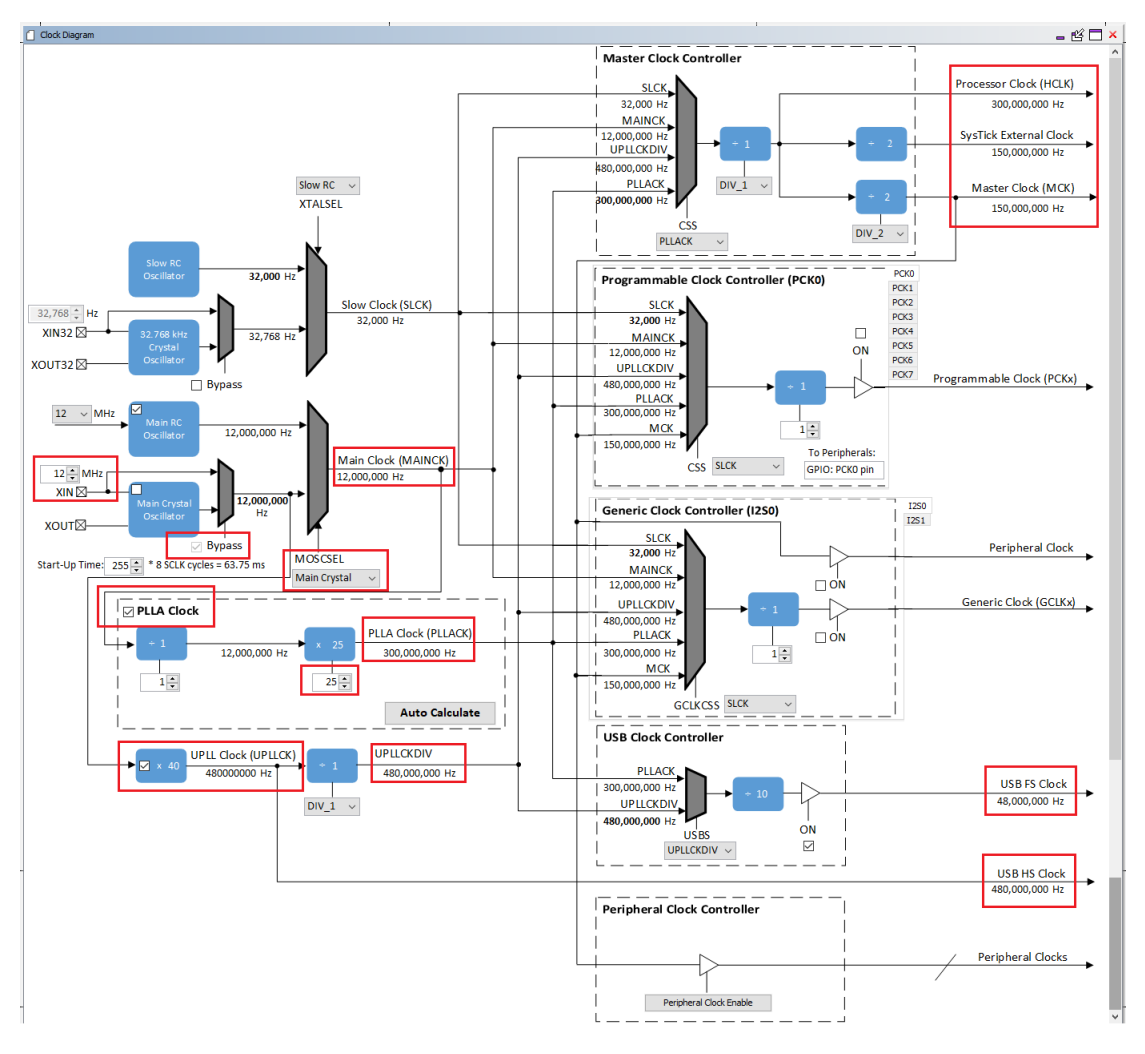

SAM E70 Xplained Ultra Board 上有一个 12MHz 的外部晶振。这里我们需要把它使能。这个主要是输出给 PLLA Clock。PLLA Clock 输出 300MHz 的 Clock。最后 Master Clock Controller 输出 150MHz 的 Master Clock (MCK), 150MHz 的 SysTick External Clock (SysTick), 和 300MHz 的 Processor Clock (HCLK)。

(六) 添加 USB Device 相关功能

打开 Available Components -> Library -> USB -> Device Stack。双击"CDC Function Driver"将其加入项目中。在添加的过程中,系统会提示加入其他项目组件,点击"Yes"一并加入。FreeRTOS 在这里暂不需要,点击"No"选择忽略。

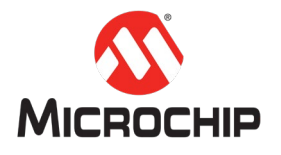

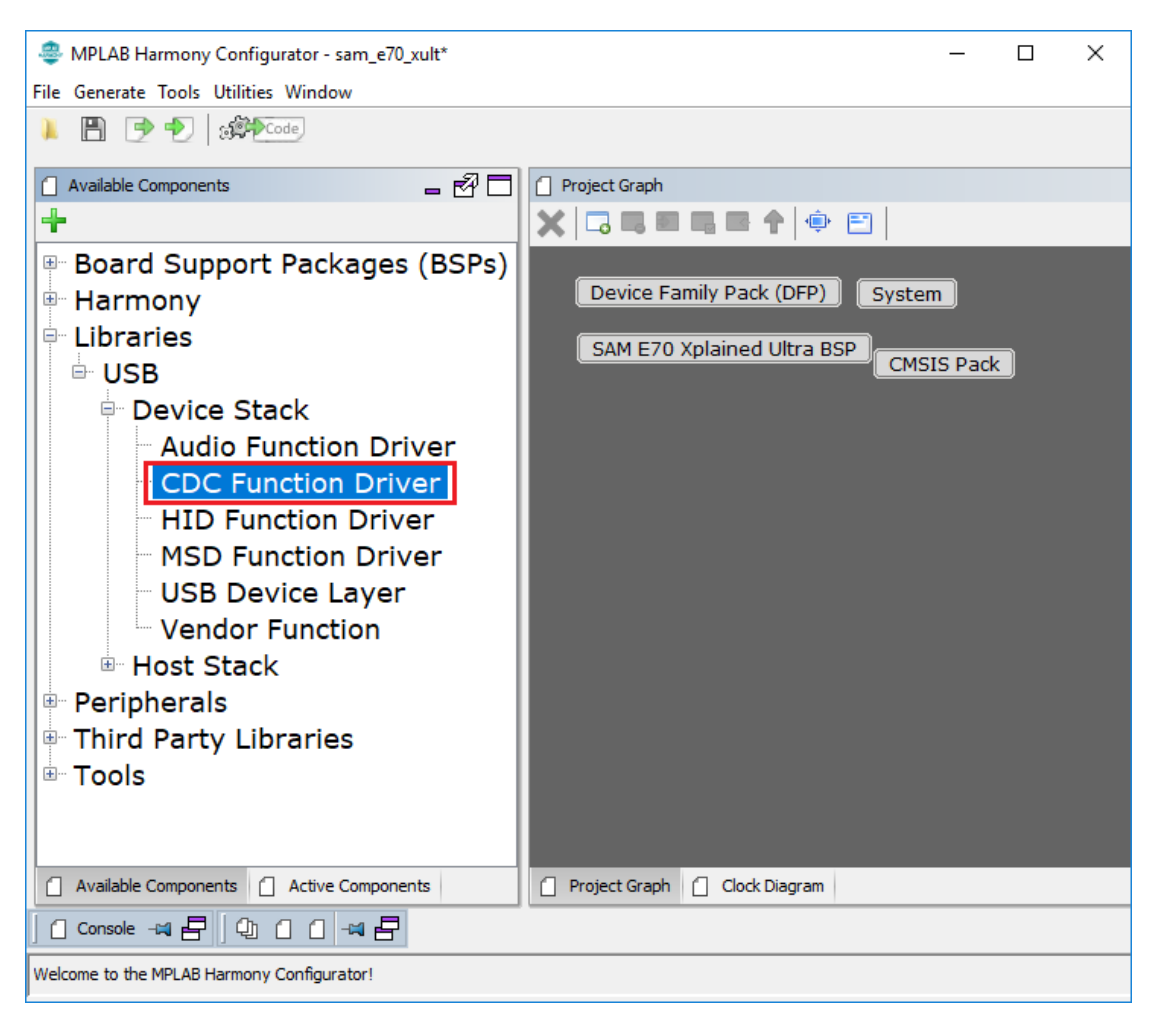

| Confirm | Component Auto-Activation? X                                            |
|---------|-------------------------------------------------------------------------|
| ?       | The database is requesting auto-activation of the following components: |
|         | USB Device Layer (usb_device)                                           |
|         | Are you sure you want to activate these components?                     |
|         | <u>Y</u> es <u>N</u> o                                                  |
| Confirm | Component Auto-Activation? X                                            |
| ?       | The database is requesting auto-activation of the following components: |
|         | Core (HarmonyCore)                                                      |
|         | Are you sure you want to activate these components?                     |
|         | <u>Y</u> es <u>N</u> o                                                  |

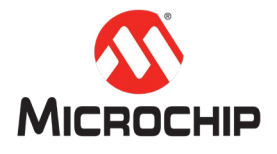

| Confirm | Component Auto-Activation?                                                                                      |  |  |  |  |  |  |  |  |
|---------|----------------------------------------------------------------------------------------------------|--|--|--|--|--|--|--|--|
| ?       | The database is requesting auto-activation of the following components:                                         |  |  |  |  |  |  |  |  |
|         | FreeRTOS (FreeRTOS)                                                                                             |  |  |  |  |  |  |  |  |
|         | Are you sure you want to activate these components?                                                             |  |  |  |  |  |  |  |  |
| Confirm | Component Auto-Activation?                                                                                      |  |  |  |  |  |  |  |  |
| ?       | The database is requesting auto-activation of the following components:<br>USB High Speed Driver (drv_usbhs_v1) |  |  |  |  |  |  |  |  |
|         | Are you sure you want to activate these components?                                                             |  |  |  |  |  |  |  |  |

```
在添加了所有的相关组件之后, Project Graph 如下图所示:
```

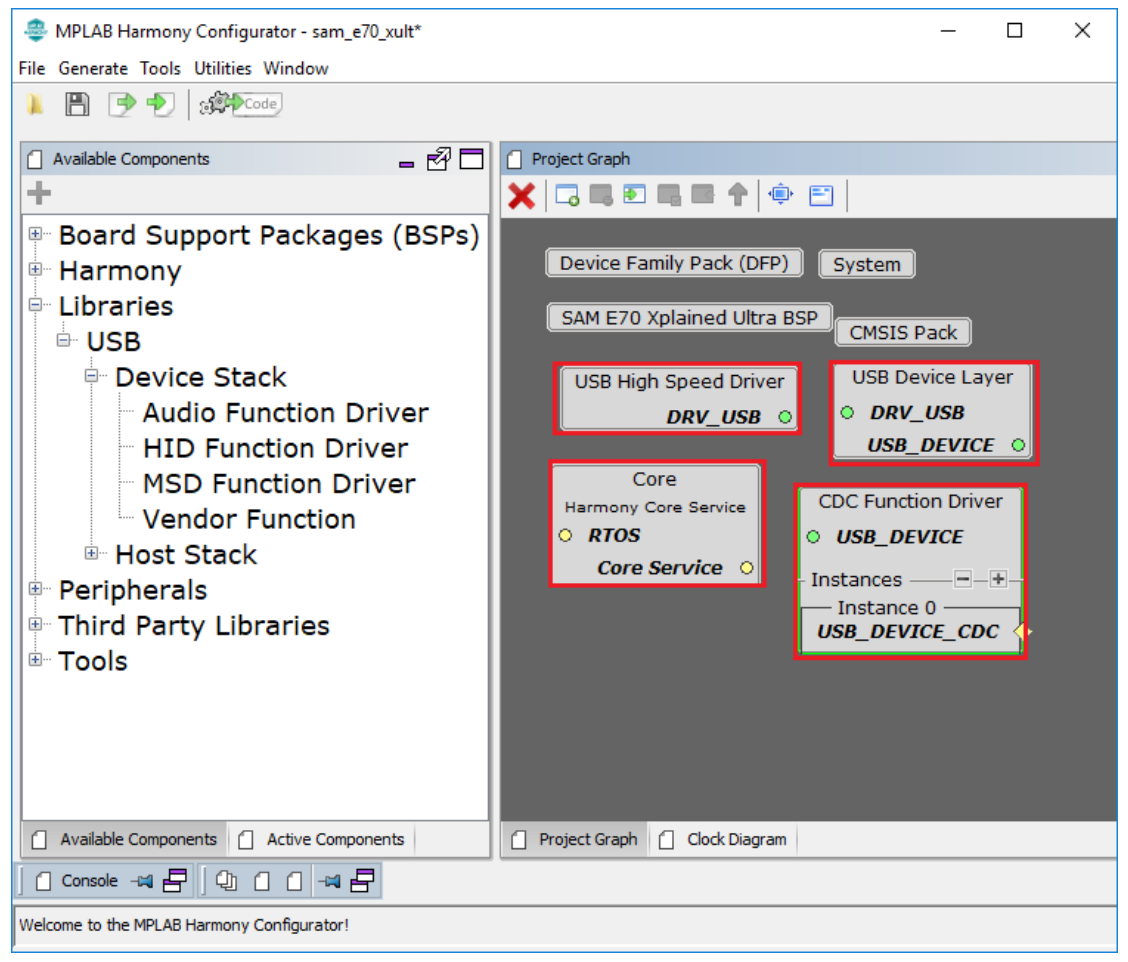

(七) 配置 USB Device 相关的组件

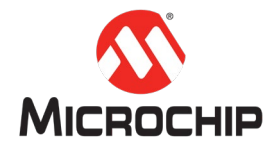

前往 Project Graph 然后选择所需配置的组件。所有跟该组件相关的配置,都会在 Configuration Options 中显示,并且所有的选项都已经配置有默认值。

#### 配置 CDC Function Driver:

在 CDC Function Driver 中选择 Instance 0(USB\_DEVICE\_CDC)。用户可以根据项目的 需求在 Configuration Options 中修改 Endpoint Numbers(Interrupt/Bulk OUT/Bulk IN) 的配置。

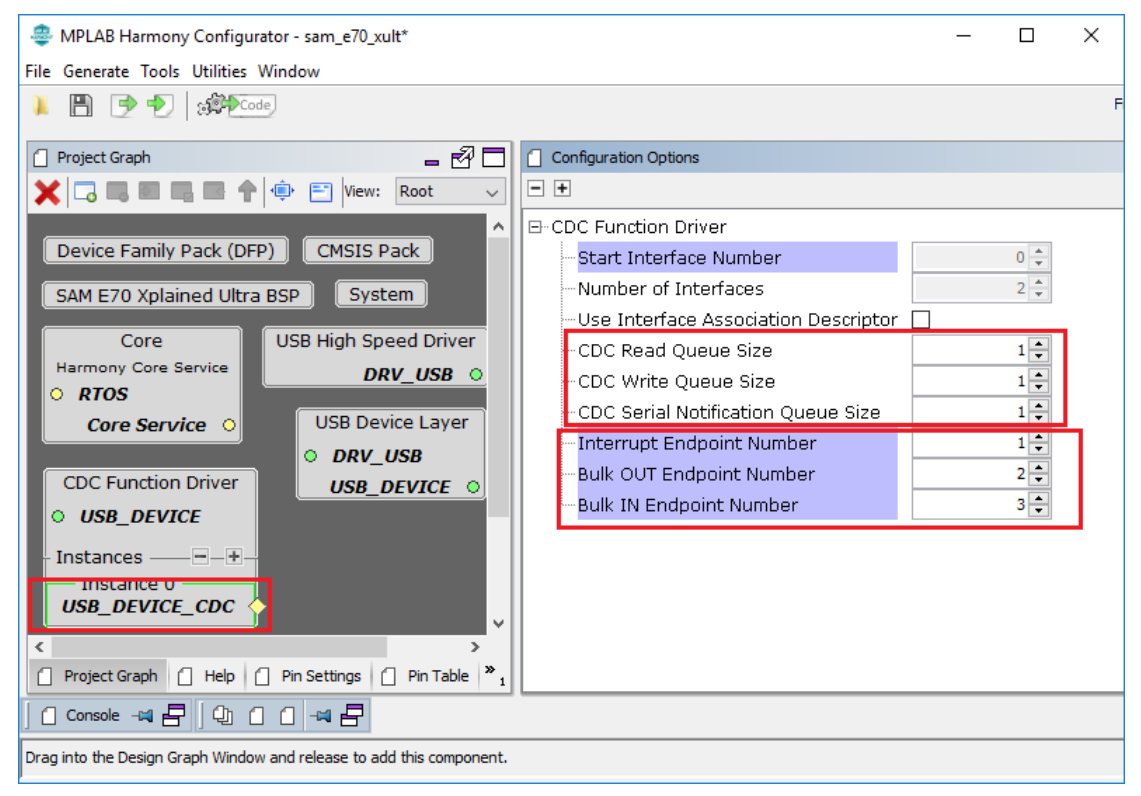

#### 配置 USB Device Layer:

在这个配置页面中,需要把"Enable SOF Events"勾上。这样的话,在应用运行 过程中,就可以得到所有的 SOF 的通知。在 Product ID Selection 中,选择 "cdc\_com\_port\_single\_demo"。其他的使用默认值就可以了。

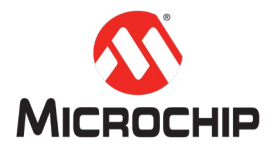

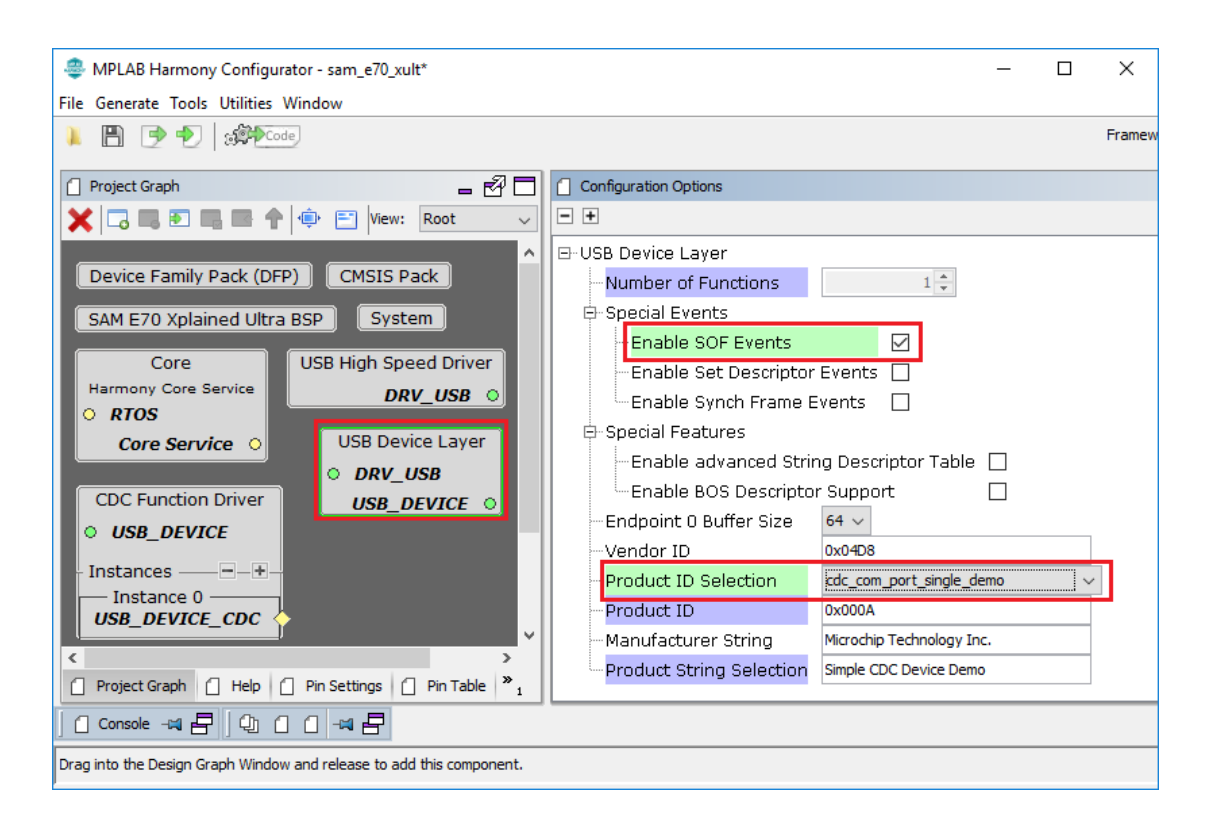

#### 配置 USB Controller Driver:

在 Project Graph 中选择 USB High Speed Driver。在 USB Speed Selection 项,当前项目选择 High Speed。同时需要把 Enable VBUS Sense 勾上。该功能会默认使用一个名为 USB\_VBUS\_SENSE 的 GPIO。如果是其他的板子,用户可以任意选择一个 GPIO 作为 USB\_VBUS\_SENSE。但是需要注意该 GPIO 在配置的时候,必须将其配置为 GPIO IN,并且 Pull-down 使能。

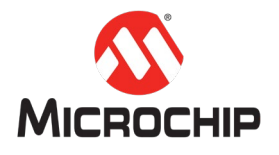

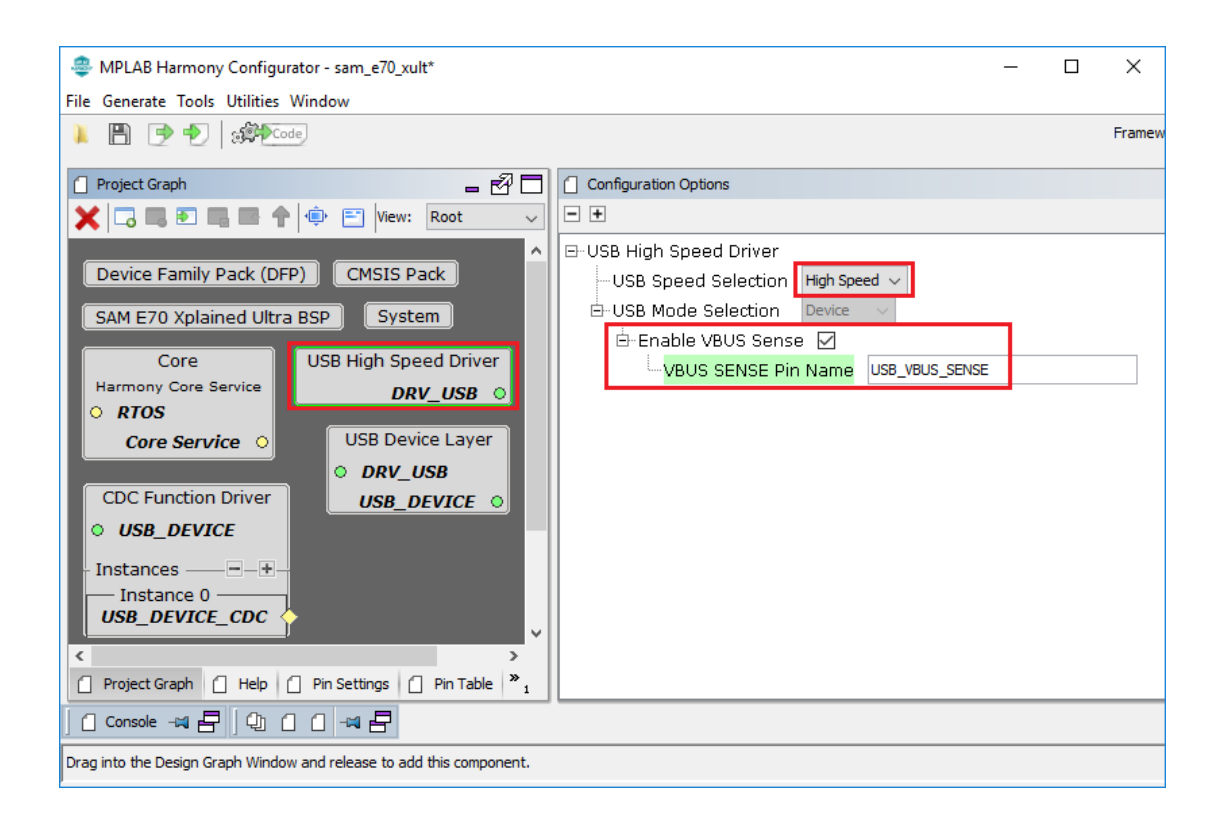

接下来我们需要打开菜单 MHC -> Tools -> Pin Configuration,在 Pin Settings 页面根据 SAM E70 Xplained Ultra Board 的硬件配置,把相应的 GPIO 配置好。下面是一个列表:

PB08 -> USB\_VBUS\_SENSE (GPIO IN with Pull-down) PA11 -> SWITCH (GPIO IN with Pull-up) PA05 -> LED1 (GPIO OUT Latch High)

| 🍣 MPLA        | MPLAB Harmony Configurator - sam_e70_xult* |                                 |                  |        |           |       |            |          |        |              |           |                    |         |
|---------------|--------------------------------------------|---------------------------------|------------------|--------|-----------|-------|------------|----------|--------|--------------|-----------|--------------------|---------|
| File Gener    | ïle Generate Tools Utilities Window        |                                 |                  |        |           |       |            |          |        |              |           |                    |         |
| ) B           | Framework: C:\microchip\harmony\Repo\      |                                 |                  |        |           |       |            |          |        |              |           |                    |         |
|               |                                            |                                 |                  |        |           |       |            |          |        |              |           |                    |         |
| 📋 Pin Set     | tings                                      |                                 |                  |        |           |       |            |          |        |              |           | - 6                | 🖗 🗖 🕽   |
| Order:        | Pins 🗸                                     | Table View                      |                  |        |           |       |            |          |        |              |           |                    |         |
| Pin<br>Number | Pin ID                                     | Custom Name                     | Function         |        | Direction | Latch | Open Drain | PIO Inte | errupt | Pull Up      | Pull Down | Glitch/D<br>Filter | ebounce |
| 64            | PA11                                       | SWITCH                          | SWITCH_AL        | $\sim$ | In        | Low   |            | Disabled | ~      | $\checkmark$ |           | Disabled           |         |
| 73            | PA5                                        | LED1                            | LED_AL           | $\sim$ | Out       | High  |            | Disabled | ~      |              |           | Disabled           |         |
| 141           | PB8                                        | USB_VBUS_SENSE                  | GPIO             | $\sim$ | In        | n/a   |            | Disabled | ~      |              |           | Disabled           |         |
|               |                                            |                                 |                  |        |           |       |            |          |        |              |           |                    |         |
| Projec        | t Graph 📋 Help                             | Pin Settings Pin Tal            | ble 📋 Pin Diagra | am     |           |       |            |          |        |              |           |                    |         |
| Conso         | ole -= 🖶 🛛 🗋                               | Configuration Options 🖂 占       | 900              | -1     | 8         |       |            |          |        |              |           |                    |         |
| Drag into th  | e Design Graph Win                         | dow and release to add this con | nponent.         |        |           |       |            |          |        |              |           |                    |         |

(八) 产生代码

打开 Generate -> Generate Code 来产生项目代码

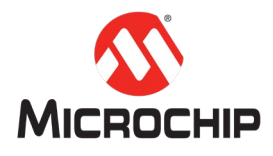

MPLAB Harmony Configurator - sam\_e70\_xult : C:\mi

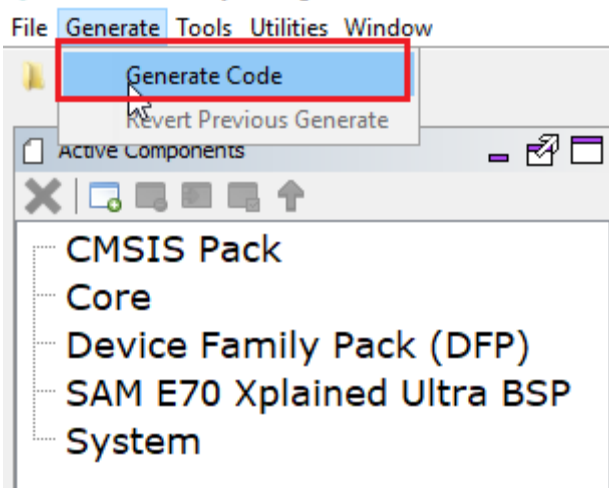

### 在弹出来的窗口,选择保存当前的项目配置

| a Modified Configuration                                                                                           | × |
|----------------------------------------------------------------------------------------------------|---|
| Current configuration has been modified. Do you want to save it before file generation?                            |   |
| C:\microchip\harmony\Repo\H3\usb\apps\device\cdc_com_port_single\firmware\src\config\sam_e70_xult\sam_e70_xult.xml |   |
| Don't Save Save As                                                                                                 |   |

### 选择所需的 Merge Strategy

| 🥮 Generate Project                   | ×               | ( |
|--------------------------------------|-----------------|---|
| 1. Configure Generation Setting      | S               |   |
| Generate Settings     Merge Strategy | USER_ALL V      |   |
| (Mouse over a property for de        | etailed help)   |   |
| 2. View Warnings                     |                 |   |
| Туре                                 | Description     |   |
| 3 Click Generate                     |                 |   |
|                                      | Generate Cancel |   |

然后就会看到一个 MHC 生成代码的进度窗口

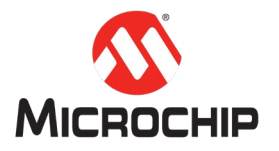

| 👙 Generating Project                                                                                                    |           |     | ×           |
|----------------------------------------------------------------------------------------------------|-----------|-----|-------------|
| Task Type                                                                                                    | Remaining | Tot | al          |
| File Markup                                                                                                    |           | 0   | 80          |
| File Copy                                                                                                    |           | 50  | 80          |
| Libraries                                                                                                    |           | 0   | 0           |
| Settings                                                                                                    |           | 6   | 6           |
| Source Paths                                                                                                    |           | 0   | 0           |
|                                                                                                    |           |     |             |
| $Generating file: C: \microchip \microchip $ |           |     |             |
|                                                                                                    | 66%       |     | Please Wait |

完成之后,就可以看到下面的代码列表

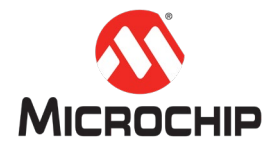

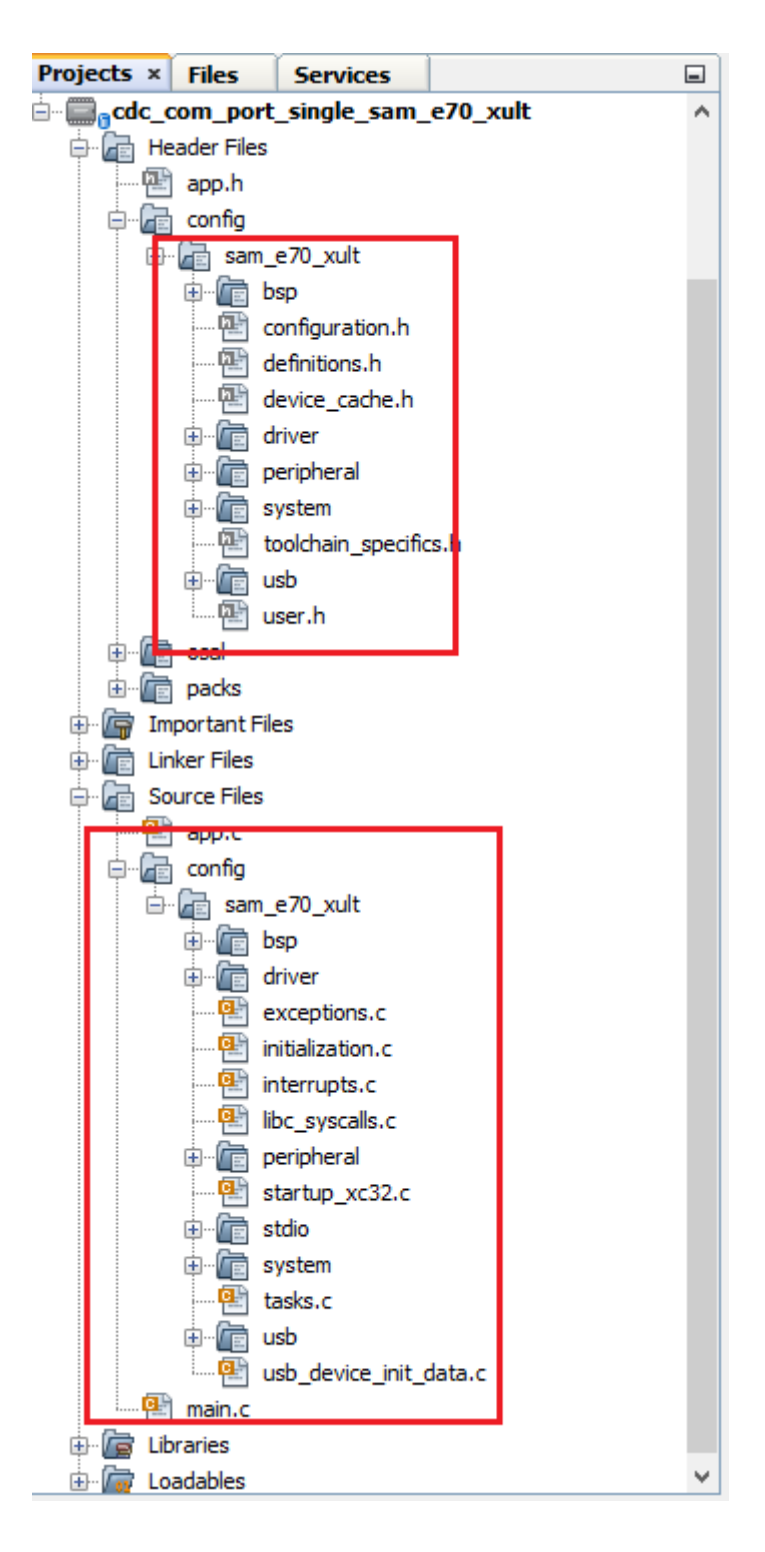

然后可以打开 Production -> Clean and Build Main Project 来进行编译。

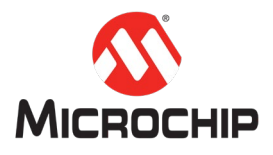

| FIGU            | uction Debug Team Tools \                 | Window Help  |
|-----------------|-------------------------------------------|--------------|
| 8               | Build Main Project                        | F11          |
| 1               | Q <sup>1</sup> ean and Build Main Project | Shift+F11    |
|                 | Batch Build Main Project                  |              |
|                 | Set Project Configuration                 | >            |
|                 | Set Main Project                          | >            |
|                 | Set Configuration Bits                    |              |
| ~               | Check File                                | Alt+F9       |
| $\triangleleft$ | Validate File                             | Alt+Shift+F9 |
|                 | Repeat Build/Run                          | Ctrl+F11     |
|                 | Stop Build/Run                            |              |

如果在编译的时候出现了下面的提示,需要配置一下项目属性里的编译工具

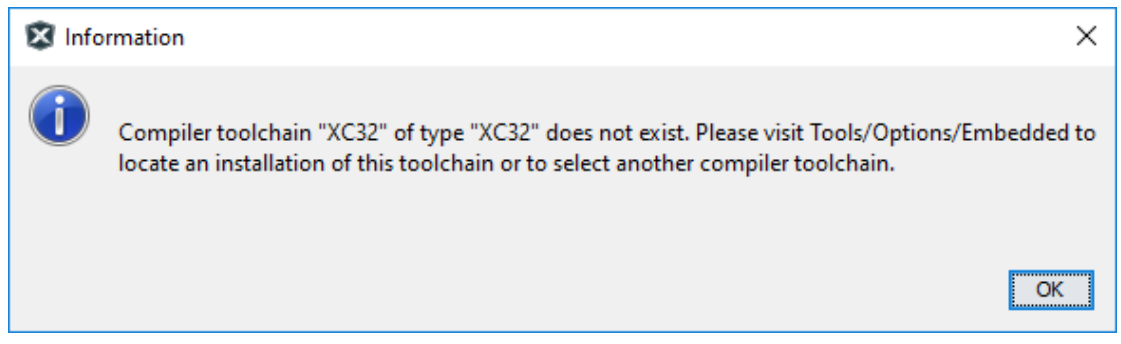

打开 File -> Project Properties

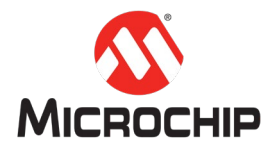

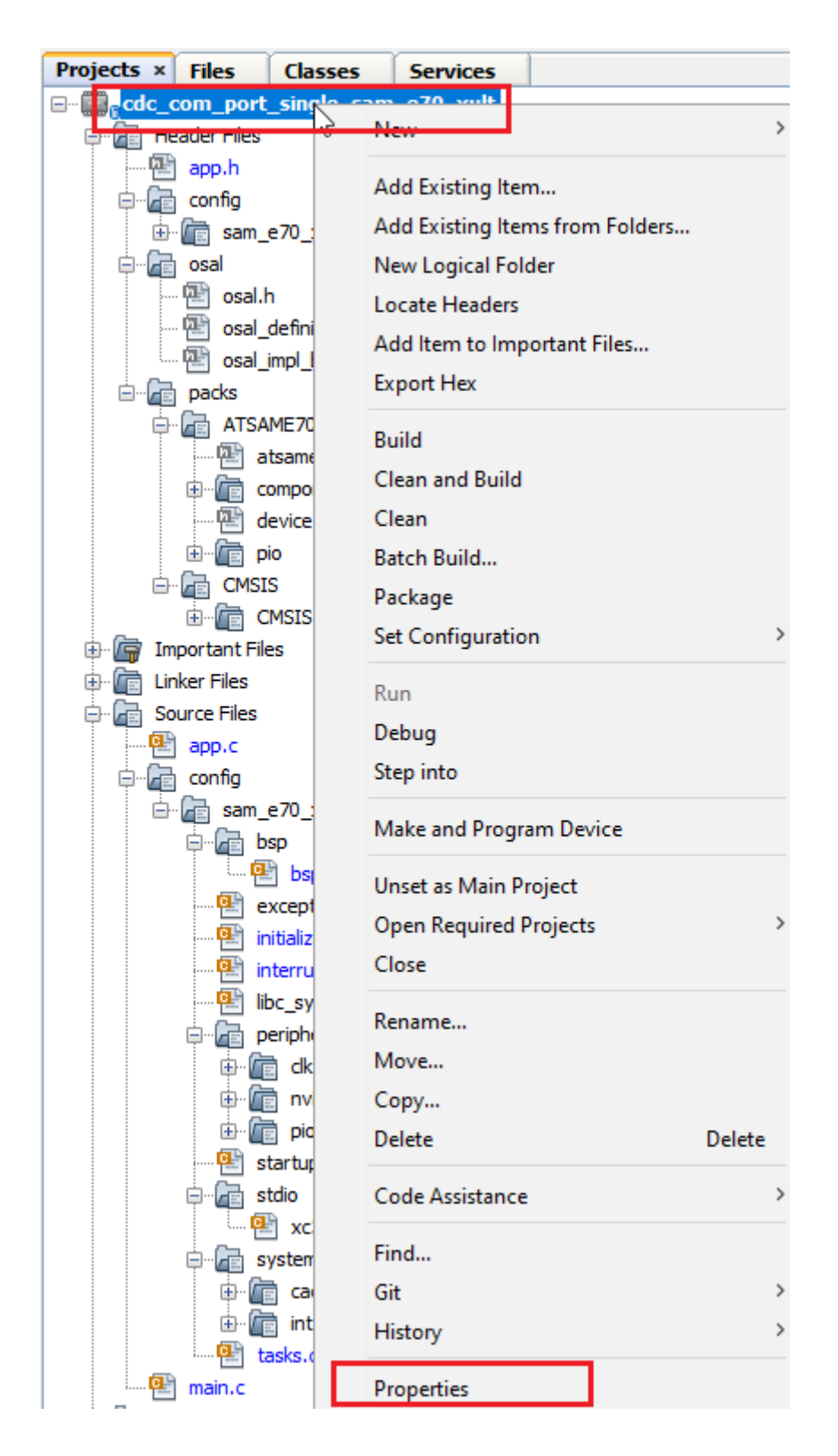

然后在 Configuration -> Compiler Toolchains -> XC32 中选择最新版本的 XC32。点 击 Apply, 然后 OK。

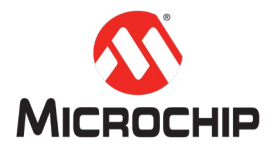

| Project Properties - cdc_com_port_single_sam                                                                                                    | _e70_xult                                                                                                    |                                                                                                    |                                                                                                    | × |
|----------------------------------------------------------------------------------------------------|----------------------------------------------------------------------------------------------------|----------------------------------------------------------------------------------------------------|----------------------------------------------------------------------------------------------------|---|
| Categories:<br>General<br>File Induston/Exclusion<br>Confi [sam = 70_xult]<br>O Simulator<br>Loading<br>Ubraries<br>Building<br>O XC32 (Global Options)<br>O XC32-as<br>O XC32-qs<br>V XC32-qs<br>V XC32-qs | Configuration<br>Family:<br>All Families<br>Supported Debug Header:<br>None<br>Packs:<br>Packs<br>SAME70_DFP<br>CMSIS<br>S.0.1 | Hardware Tool:<br>Hardware Tools<br>O Atmel-ICE<br>O ICD 4<br>O PICkt 4<br>O PICkt 4<br>O PICkt 4<br>O PICkt 4<br>O PICkt 4<br>O PICkt 4<br>O PICkt 4<br>O PICkt 4<br>O ICD 4<br>O PICkt 4<br>O PICkt 4<br>O PICkt 4<br>O ICD 4<br>O PICkt 4<br>O PICkt 4<br>O ICD 4<br>O PICkt 4<br>O ICD 4<br>O PICkt 4<br>O ICD 4<br>O ICD 4<br>O PICkt 4<br>O ICD 4<br>O ICD 4 | Device:<br>ATSAME70Q21B  Supported Plugin Board:<br>Compiler Toolchains<br>ARM<br>ARM<br>XC32 [Download Latest]<br>XC32 [Overload Latest]<br>XC32 (V2.15) [C: \Program Files () | ] |
| Manage Configurations                                                                                                    | *Tip: double click on serial n                                                                                                 | umber (SN) to use a friendly name (FN                                                                                                    | I) instead.                                                                                                    |   |
|                                                                                                    |                                                                                                    | OK                                                                                                    | Cancel Apply Unlock Help                                                                                                    | ) |

### 编译完成后,在 Output 窗口可以看到编译结果的提示信息

| Output *                                                                                                    | -       |
|----------------------------------------------------------------------------------------------------|---------|
| Configuration Loading Error × Trace/Profiling × cdc_com_port_single_sam_e70_xult (Build, Load) ×                                                                      |         |
| make -f nbproject/Makefile-sam e70 xult.mk SUBPROJECTS= .build-conf                                                                                                   | ^       |
| make[1]: Entering directory 'C:/microchip/harmony/Repo/H3/usb/apps/device/cdc com port single/firmware/sam e70 xult.X'                                                |         |
| make -f nbproject/Makefile-sam e70 xult.mk dist/sam e70 xult/production/sam e70 xult.X.production.hex                                                                 |         |
| make[2]: Entering directory 'C:/microchip/harmony/Repo/H3/usb/apps/device/cdc_com_port_single/firmware/sam_e70_xult.X'                                                |         |
| "C:\Program Files (x86)\Microchip\xc32\v2.15\bin\xc32-gcc.exe" -g -x c -c -mprocessor=ATSAME70021B -ffunction-sections -fdata-sections -01 -I/src -I/src/config/ss    | um_e70_ |
| "C:\Program Files (x86)\Microchip\xc32\v2.15\bin\xc32-gcc.exe" -g -x c -c -mprocessor=ATSAME70021B -ffunction-sections -fdata-sections -01 -I/src -I/src/config/ss    | um_e70_ |
| "C:\Program Files (x86)\Microchip\xc32\v2.15\bin\xc32-gcc.exe" -g -x c -c -mprocessor=ATSAME70Q21B -ffunction-sections -fdata-sections -01 -I/src -I/src/config/ss    | .m_e70_ |
| "C:\Program Files (x86)\Microchip\xc32\v2.15\bin\xc32-gcc.exe" -g -x c -c -mprocessor=ATSAME70021B -ffunction-sections -fdata-sections -01 -I/src/config/se           | um_e70_ |
| "C:\Program Files (x86)\Microchip\xc32\v2.15\bin\xc32-gcc.exe" -g -x c -c -mprocessor=ATSAME70021B -ffunction-sections -fdata-sections -01 -I/src/config/se           | um_e70_ |
| "C:\Program Files (x86)\Microchip\xc32\v2.15\bin\xc32-gcc.exe" -g -x c -c -mprocessor=ATSAME70Q21B -ffunction-sections -fdata-sections -01 -I/src -I/src/config/se    | um_e70_ |
| "C:\Program Files (x86)\Microchip\xc32\v2.15\bin\xc32-gcc.exe" -g -x c -c -mprocessor=ATSAME70Q21B -ffunction-sections -fdata-sections -01 -I/src/config/se           | um_e70_ |
| "C:\Program Files (x86)\Microchip\xc32\v2.15\bin\xc32-gcc.exe" -g -x c -c -mprocessor=ATSAME70Q21B -ffunction-sections -fdata-sections -01 -I/src/config/se           | um_e70_ |
| "C:\Program Files (x86)\Microchip\xc32\v2.15\bin\xc32-gcc.exe" -g -x c -c -mprocessor=ATSAME70Q21B -ffunction-sections -fdata-sections -01 -I/src -I/src/config/se    | m_e70_  |
| "C:\Program Files (x86)\Microchip\xc32\v2.15\bin\xc32-gcc.exe" -g -x c -c -mprocessor=ATSAME70Q21B -ffunction-sections -fdata-sections -01 -I/src -I/src/config/se    | m_e70_  |
| "C:\Program Files (x86)\Microchip\xc32\v2.15\bin\xc32-gcc.exe" -g -x c -c -mprocessor=ATSAME70Q21B -ffunction-sections -fdata-sections -O1 -I/src/config/se           | um_e70_ |
| "C:\Program Files (x86)\Microchip\xc32\v2.15\bin\xc32-gcc.exe" -g -x c -c -mprocessor=ATSAME70Q21B -ffunction-sections -fdata-sections -O1 -I/src/config/se           | um_e70_ |
| "C:\Program Files (x86)\Microchip\xc32\v2.15\bin\xc32-gcc.exe" -g -x c -c -mprocessor=ATSAME70Q21B -ffunction-sections -fdata-sections -O1 -I/src/config/se           | um_e70_ |
| "C:\Program Files (x86)\Microchip\xc32\v2.15\bin\xc32-gcc.exe" -g -x c -c -mprocessor=ATSAME70Q21B -ffunction-sections -fdata-sections -O1 -I/src/config/se           | um_e70_ |
| "C:\Program Files (x86)\Microchip\xc32\v2.15\bin\xc32-gcc.exe" -g -x c -c -mprocessor=ATSAME70Q21B -ffunction-sections -fdata-sections -O1 -I/src/config/se           | um_e70_ |
| "C:\Program Files (x86)\Microchip\xc32\v2.15\bin\xc32-gcc.exe" -mprocessor=ATSAME70Q21B -mno-device-startup-code -o dist/sam_e70_xult/production/sam_e70_xult.X.proc  | iuctior |
| "C:\Program Files (x86)\Microchip\xc32\v2.15\bin"\\xc32-bin2hex dist/sam_e70_xult/production/sam_e70_xult.X.production.elf                                            |         |
| make[2]: Leaving directory 'C:/microchip/harmony/Repo/H3/usb/apps/device/cdc_com_port_single/firmware/sam_e70_xult.X'                                                 |         |
| make[1]: Leaving directory 'C:/microchip/harmony/Repo/H3/usb/apps/device/cdc_com_port_single/firmware/sam_e70_xult.X'                                                 |         |
|                                                                                                    |         |
| BUILD SUCCESSFUL (total time: 13s)                                                                                                    |         |
| Loading code from C:/microchip/harmony/Repo/H3/usb/apps/device/cdc_com_port_single/firmware/sam_e70_xult.X/dist/sam_e70_xult/production/sam_e70_xult.X.production.hex |         |
| Loading completed                                                                                                    | ~       |
| ¢ C                                                                                                    | >       |
|                                                                                                    |         |

## (九) USB CDC 的相关功能代码

在 application 中,主要需要处理的是两个层次的 event。

1. 一个是 USB Device 相关的,比如 attach, detach 等 event。这个在应用启动的时候,打开 USB Device 设备。打开成功之后,调用驱动 API 注册 USB Device 消息处理的回调函数。

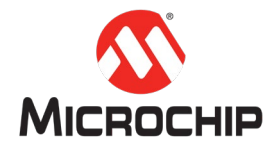

case APP\_STATE\_INIT:

```
/* Open the device layer */
appData.deviceHandle = USE_DEVICE_Open( USE_DEVICE_INDEX_0, DRV_IO_INTENT_READWRITE );
if(appData.deviceHandle != USE_DEVICE_HANDLE_INVALID)
{
    /* Register a callback with device layer to get event notification (for end point 0) */
    USE_DEVICE_EventHandlerSet(appData.deviceHandle, APP_USEDeviceEventHandler, 0);
    appData.state = APP_STATE_WAIT_FOR_CONFIGURATION;
}
```

2. 另外一个就是 USB CDC Device 相关的,比如 set line coding, read, write 等 event。这个一般是在 USB Device 设备成功的配置之后,调用驱动 API 注册 USB CDC Device 消息处理的回调函数。

case USE\_DEVICE\_EVENT\_CONFIGURED: /\* Check the configuration. We only support configuration 1 \*/ configuredEventData = (USE\_DEVICE\_EVENT\_DATA\_CONFIGURED\*) eventData: if ( configuredEventData->configurationValue == 1) { /\* Update LED to show configured state \*/ LED\_On(): /\* Register the CDC Device application event handler here. \* Note how the appData object pointer is passed as the \* user data \*/ USE\_DEVICE\_CDC\_EventHandlerSet(USE\_DEVICE\_CDC\_INDEX\_0, APP\_USEDeviceCDCEventHandler, (uintptr\_t)&appData): /\* Mark that the device is now configured \*/ appData.isConfigured = true: }

具体的应用代码课参考:

<Harmony 3 Framework path>\usb\apps\device\cdc\_com\_port\_single

# 四、 总结

本文通过 MPLAB X IDE 的 MHC 一步步的配置,最后生成代码,完成了一个 USB CDC Device 的简单应用。基本的应用框架以及所有的底层驱动代码都是系统自动生成了。用户只在 USB Device 和 USB CDC Device 的事件回调处理中,处理相应的 event 就可以了。